# Canvas Guide: How to Adjust for Student Exam Accommodations

UBC CENTRE FOR ACCESSIBILITY

UPDATED AUGUST 2023

# Table of Contents

- I. Add Time in Classic Canvas for Extended Time Accommodation
- II. Add Time in New Canvas for Extended Time Accommodation

# Add Time in Classic Canvas for Extended Time Accommodation

UBC CENTRE FOR ACCESSIBILITY CANVAS GUIDE - SECTION I

# Step 1: Locate the Canvas Quiz

|                         | > Quizzes                                 | B. Find the quiz you need to adjust and click the title. |      |   |
|-------------------------|-------------------------------------------|----------------------------------------------------------|------|---|
|                         | Search for Quiz                           | +0                                                       | Quiz | : |
| Home                    |                                           |                                                          |      |   |
| Piazza<br>Modules Ø     | <ul> <li>Assignment Quizzes</li> </ul>    |                                                          |      |   |
| Assignments Discussions | Quiz #1<br>Available Multiple Dates   Due | Multiple Dates   12 pts   12 Questions                   | 0    | : |
| Course Evaluation       | Quiz #2<br>Available Multiple Dates   Due | Multiple Dates   10 pts   10 Questions                   | 0    | : |
| Student Time Zones      | Quiz #3<br>Available Multiple Dates   Due | : Multiple Dates   10 pts   10 Questions                 | 0    | : |
| Quizzes                 | Quiz #4<br>Available Multiple Dates   Due | Multiple Dates   10 pts   10 Questions                   | 0    | : |
| Grades Ø<br>Files Ø     | Quiz #5<br>Available Multiple Dates   Due | Multiple Dates   10 pts   10 Questions                   | 0    | : |

A. In the course menu, click "Quizzes".

## Step 2: Edit the Canvas Quiz

Shuffle Answers No

Time Limit 6 Minutes

> Quizzes > Quiz #1

| Home           |      |
|----------------|------|
| Piazza         |      |
| Modules        | Ø    |
| Assignments    |      |
| Discussions    | Ø    |
| Course Evaluat | ion  |
| Evaluation Rep | orts |
| Student Time Z | ones |
| Item Banks     |      |
| Quizzes        |      |
| Grades         | Ø    |
| Files          | Ø    |
| People         | ø    |

 $\equiv$ 

|     | Quiz #1                                         | Published                                          | Pieview Calt :              | III Quiz Statistics                       |
|-----|-------------------------------------------------|----------------------------------------------------|-----------------------------|-------------------------------------------|
| ø   | Quiz #1                                         | readings and lectures, there are 12 questions in t | total.                      | ঞ্টি Moderate This Quiz<br>ঔ SpeedGrader™ |
| Ø   | Questions will show up one at a time, a button. | and you can NOT go back to the previous questio    | n once you click the "Next" |                                           |
| on  | You have 6 minutes to finish the quiz.          |                                                    |                             | C. Click "Edit" to                        |
| nes | Please answer these questions with int          | egrity and honesty, best of luck!                  |                             | change the settings.                      |
|     | Quiz Type                                       | Graded Quiz                                        |                             |                                           |
| ø   | Points                                          | 12                                                 |                             |                                           |
|     | Assignment Group                                | Assignments                                        |                             |                                           |

D I I I II

# Step 3: Adjust Time Limit

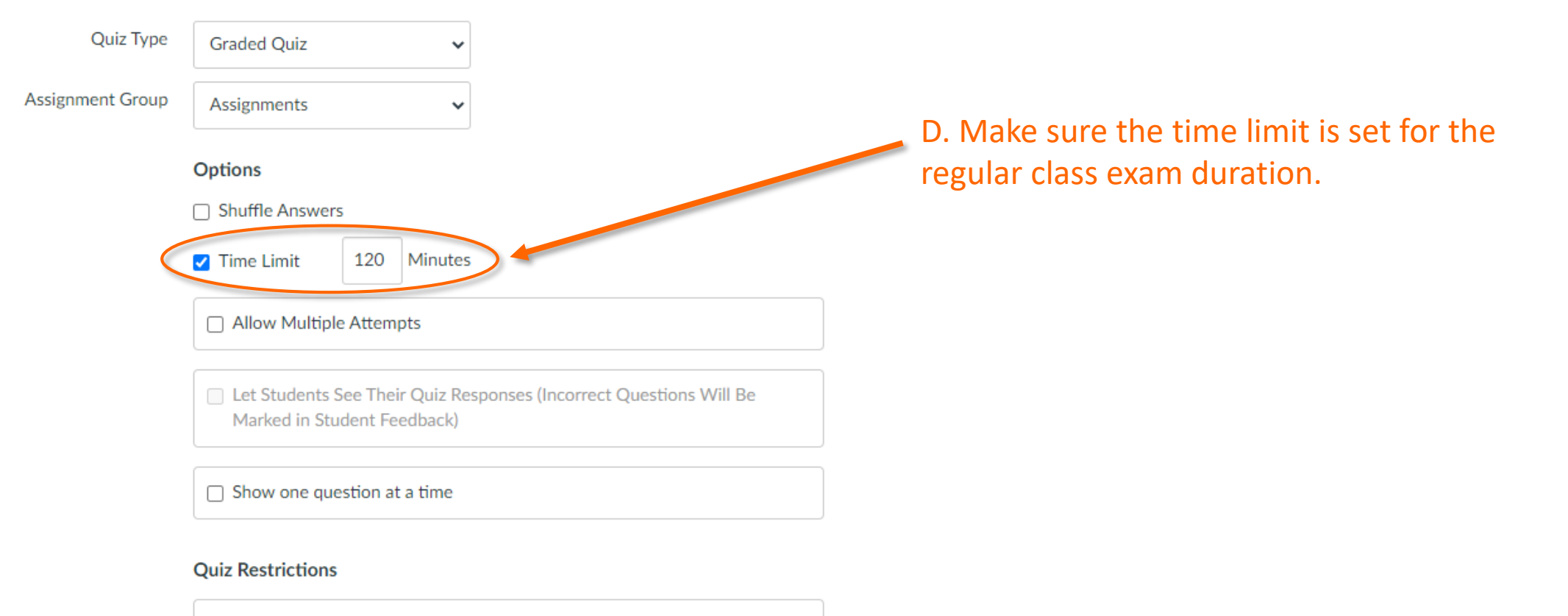

Require an access code

# Step 4a: Adjust Quiz Availability Period

|                          | Quiz Restrictions                                                                                                    |                                                                                                    |
|--------------------------|----------------------------------------------------------------------------------------------------|----------------------------------------------------------------------------------------------------|
|                          | Require an access code                                                                                                    |                                                                                                    |
|                          | □ Filter IP Addresses                                                                                                    |                                                                                                    |
|                          | Require Respondus LockDown Browser                                                                                                    |                                                                                                    |
| Assign                   | Assign to         Everyone         Due         May 12, 2023, 2:00 p.m.         Available from         May 12, 2023, 12         Fri, May 12, 2023, 12:00 p.m.         Fri, May 12, 2023, 12:00 p.m.         Fri, May 12, 2023, 2:00 p.m. | E. Click "Add" to adjust the quiz availability period for students who have extended time accommodations. |
| 4                        |                                                                                                    |                                                                                                    |
| Notify users this quiz h | as changed                                                                                                    | Cancel                                                                                                    |

# Step 4b: Adjust Quiz Availability Period

| Assign | Assign to                                                         |     | F. In the new "Assign to" box, type in a student's name, |
|--------|-------------------------------------------------------------------|-----|----------------------------------------------------------|
|        | Everyone Else $\times$                                            |     | then select them from the drop down menu to add          |
|        | Due                                                               |     | them to the list of exceptions.                          |
|        | May 12, 2023, 2:00 p.m.                                           |     |                                                          |
|        | Fri, May 12, 2023, 2:00 p.m.                                      |     |                                                          |
|        | Available from Until                                              |     |                                                          |
|        | May 12, 2023, 12 📾 May 12, 2023, 2:1                              | ·   |                                                          |
|        | Fri, May 12, 2023, 12:00 p.m. Fri, May 12, 2023, 2:00 p.m.        |     |                                                          |
|        | ×                                                                 | 1 / | G. Enter their start and end time plus additional buffer |
|        | Assign to                                                         |     | time for internet or tech issues. In this case, we've    |
|        | Matthew X Michael X                                               |     | added 15 minutes on top of their extended time.          |
|        | Due                                                               |     |                                                          |
|        | May 12, 2023, 3:15 p.m.                                           |     |                                                          |
|        | Available from Until                                              |     | *Buffer times do not afford students more time than      |
|        | May 12, 2023, 12  May 12, 2023, 3::  Fri, May 12, 2023, 3:15 p.m. |     | they are entitle to as we will end exams at the          |
|        |                                                                   |     | annronriate time                                         |
|        | + Add                                                             |     |                                                          |
|        |                                                                   |     |                                                          |

Notify users this quiz has changed

Cancel Save

# Step 4c: Adjust Quiz Availability Period

| Assign                                         | Assign to Everyone Else ×                                                                                                    |  |                                                                                                    |
|------------------------------------------------|----------------------------------------------------------------------------------------------------|--|----------------------------------------------------------------------------------------------------|
|                                                | Everyone Else       ×         Due<br>May 12, 2023, 2:00 p.m.          Fri, May 12, 2023, 2:00 p.m.<br>May 12, 2023, 2:00 p.m.          Available from          Until          May 12, 2023, 12<br>May 12, 2023, 2:0 p.m.          Fri, May 12, 2023, 12:00 p.m.           Fri, May 12, 2023, 2:00 p.m.          Assign to<br>Matthew          May 12, 2023, 3:15 p.m.<br>May 12, 2023, 3:15 p.m. |  | H. If you have students who will start or end at a different time than others, you'll need to add an additional "Assign to" box for them. |
| <ul> <li>Notify users this quiz has</li> </ul> | May 12, 2023, 12 A May 12, 2023, 3: A May 12, 2023, 3:15 p.m.<br>Fri, May 12, 2023, 3:15 p.m.<br>+ Add                                                                                                    |  | Cancel Save                                                                                                    |

# Step 5: Save your Settings

| Assign                     | Assign to                     |                           |      | ×                                                        |
|----------------------------|-------------------------------|---------------------------|------|----------------------------------------------------------|
|                            | Everyone Else X               |                           |      |                                                          |
|                            | Due                           |                           |      |                                                          |
|                            | May 12, 2023, 2:00 p.m.       |                           |      |                                                          |
|                            | Available from                | Until                     |      |                                                          |
|                            | May 12, 2023, 12              | May 12, 2023, 2:0         |      |                                                          |
|                            | Fri, May 12, 2023, 12:00 p.m. | Fri, May 12, 2023, 2:00   | p.m. | I. Don't forget to click "Save" at the bottom of the     |
|                            | Assign to Matthew × Michael × |                           |      | <ul> <li>page so that your changes are saved.</li> </ul> |
|                            |                               |                           |      |                                                          |
|                            | Due                           |                           |      |                                                          |
|                            | May 12, 2023, 3:15 p.m.       | n. 🗐                      |      |                                                          |
|                            | Available from Until          |                           |      |                                                          |
|                            | May 12, 2023, 12              | May 12, 2023, 3:: 15 p.m. |      |                                                          |
| 4                          |                               | +  Add                    |      |                                                          |
| □ Notify users this quiz h | as changed                    |                           |      | Cancel Save                                              |

# Step 6: Publish Quiz to Moderate Time

| $\equiv$                                                                                           |                          | > Quizzes > Quiz #1                                                                                                    |                                                                                                    |                                                    |                                          |
|----------------------------------------------------------------------------------------------------|--------------------------|----------------------------------------------------------------------------------------------------|----------------------------------------------------------------------------------------------------|----------------------------------------------------|------------------------------------------|
| Home                                                                                               |                          |                                                                                                    | Publish                                                                                                    | ned Preview 🗞 Edit 🗄                               | Related Items                            |
| Piazza                                                                                             |                          | Quiz #1                                                                                                    |                                                                                                    |                                                    |                                          |
| Modules<br>Assignments<br>Discussions<br>Course Evaluation<br>Evaluation Repor<br>Student Time Zor | ø<br>ø<br>n<br>ts<br>nes | Questions are based on the Week 1&2<br>Questions will show up one at a time, a<br>button.<br>You have 6 minutes to finish the quiz.<br>Please answer these questions with int | e readings and lectures, there are 12 question<br>and you can NOT go back to the previous q<br>tegrity and honesty, best of luck! | ons in total.<br>uestion once you click the "Next" | छुः Moderate This Quiz<br>⊘ SpeedGrader™ |
| Quizzes                                                                                            |                          | Quiz Type                                                                                                    | Graded Quiz                                                                                                    |                                                    |                                          |
| Grades                                                                                             | Ø                        | Points<br>Assignment Group                                                                                                    | 12<br>Assignments                                                                                                    | J. Make sure the                                   | quiz is published or                     |
| Files                                                                                              | Ø                        | Shuffle Answers                                                                                                    | No                                                                                                    | you will not be a                                  | ible to moderate time.                   |

# Step 7a: Moderate for Extended Time

> Quizzes > Quiz #1 = Related Items Published 📎 Edit Preview Home II Ouiz Statistics Quiz #1 Piazza Moderate This Quiz Ø Modules SpeedGrader Questions are based on the Week 1&2 readings and lectures, there are 12 questions in total. Assignments Questions will show up one at a time, and you can NOT go back to the previous question once you click the "Next" Discussions Ø button. Course Evaluation You have 6 minutes to finish the quiz. **Evaluation Reports** Please answer these questions with integrity and honesty, best of luck! Student Time Zones Item Banks Quiz Type Graded Quiz Quizzes K. Click on "Moderate This Quiz" in order Points 12 Grades Ø Assignment Group Assignments to add extended time for the students Files Ø Shuffle Answers No who have time accommodations.

# Step 7b: Moderate for Extended Time

| Moderate Quiz                     | L. Use the sea | arch bar to find t    | the student.                                           |         |        |
|-----------------------------------|----------------|-----------------------|--------------------------------------------------------|---------|--------|
| student                           |                |                       |                                                        |         | Filter |
| □ Student                         | Attempt        | Time                  | Attempts Left                                          | Score   | C2     |
| <ul> <li>Student, Test</li> </ul> |                |                       | 1                                                      |         |        |
|                                   |                | M. Click<br>the stude | on the pencil icon ( <i>M</i> )<br>ent's writing time. | to edit |        |

# Step 7c: Moderate for Extended Time

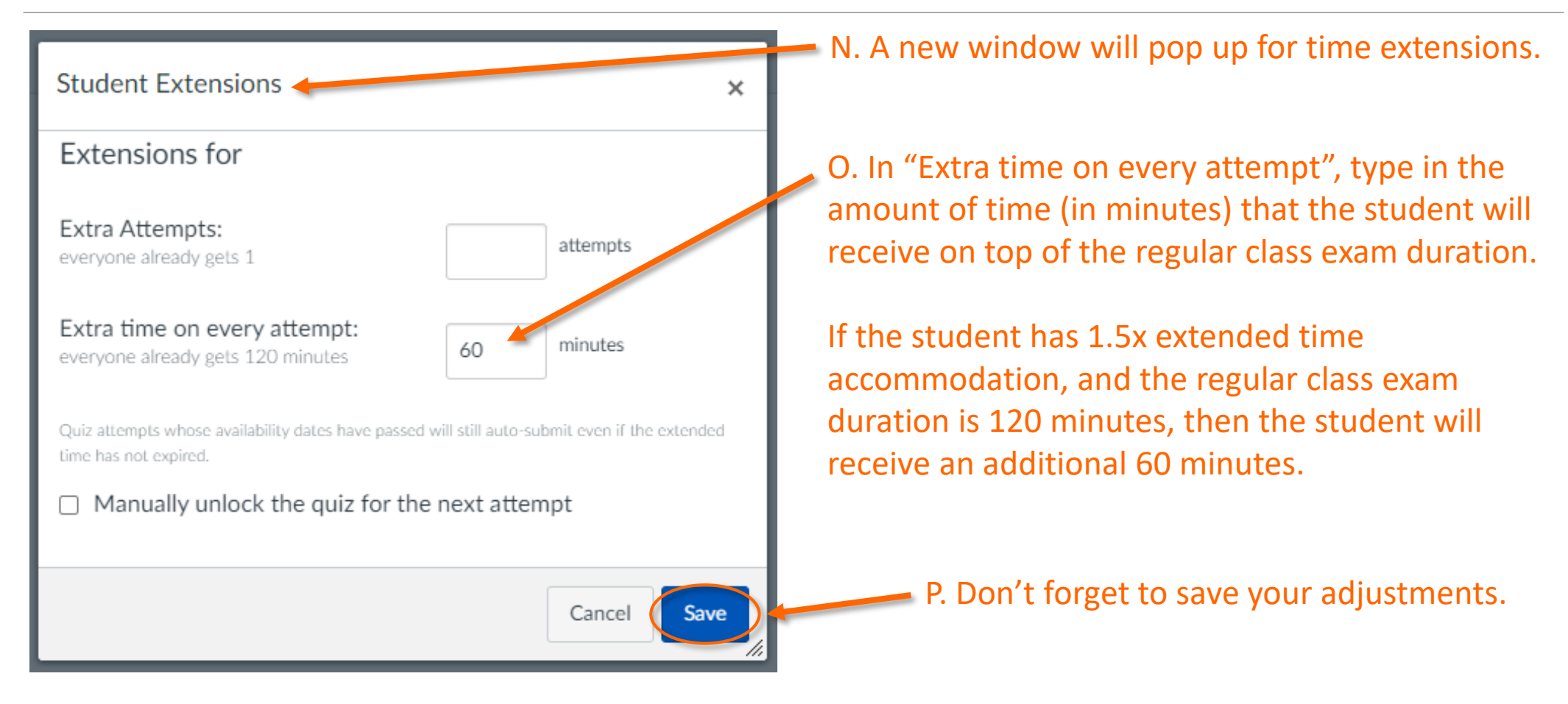

# Step 7d: Moderate for Extended Time

#### Moderate Quiz

| student                                                                          |         |      |               |       | Filter |
|----------------------------------------------------------------------------------|---------|------|---------------|-------|--------|
| Student                                                                          | Attempt | Time | Attempts Left | Score | 62     |
| <ul> <li>Student, Test</li> <li>gets 60 extra minutes on each attempt</li> </ul> |         |      | 1             |       | N      |

Q. After saving, you should see that the student's extended time has been.

R. Repeat steps 7b & 7c for additional students as necessary.

# Add Time in New Canvas for Extended Time Accommodation

UBC CENTRE FOR ACCESSIBILITY CANVAS GUIDE - SECTION II

# Step 1: Locate the Canvas Quiz

|                         | > Quizzes                                 | B. Find the quiz you need to adjust and click the title. |      |   |
|-------------------------|-------------------------------------------|----------------------------------------------------------|------|---|
|                         | Search for Quiz                           | +0                                                       | Quiz | : |
| Home                    |                                           |                                                          |      |   |
| Piazza<br>Modules Ø     | <ul> <li>Assignment Quizzes</li> </ul>    |                                                          |      |   |
| Assignments Discussions | Quiz #1<br>Available Multiple Dates   Due | Multiple Dates   12 pts   12 Questions                   | 0    | : |
| Course Evaluation       | Quiz #2<br>Available Multiple Dates   Due | Multiple Dates   10 pts   10 Questions                   | 0    | : |
| Student Time Zones      | Quiz #3<br>Available Multiple Dates   Due | : Multiple Dates   10 pts   10 Questions                 | 0    | : |
| Quizzes                 | Quiz #4<br>Available Multiple Dates   Due | Multiple Dates   10 pts   10 Questions                   | 0    | : |
| Grades Ø<br>Files Ø     | Quiz #5<br>Available Multiple Dates   Due | Multiple Dates   10 pts   10 Questions                   | 0    | : |

A. In the course menu, click "Quizzes".

# Step 2: Adjust Quiz Availability Period

| Submission Type                                                                                                    | External Tool       ✓         External Tool Options       Enter or find an External Tool URL         Ø       https://ubc.quiz-lti-yul-prod.instructu       Find                                                                                                    |                                                                                                    |    |
|----------------------------------------------------------------------------------------------------|----------------------------------------------------------------------------------------------------|----------------------------------------------------------------------------------------------------|----|
| Assign                                                                                                    | Assign to         Everyone       ×         Due       Image: Comparison of the system of the system of the syste | C. Click "Add" to adjusted the quiz availability period for students who have extended time accommodations. | )r |
| Notify users that this control of the second second secon | ontent has changed                                                                                                    | Cancel Save Build                                                                                           |    |

+ Rubric

# Step 3a: Adjust Quiz Availability Period

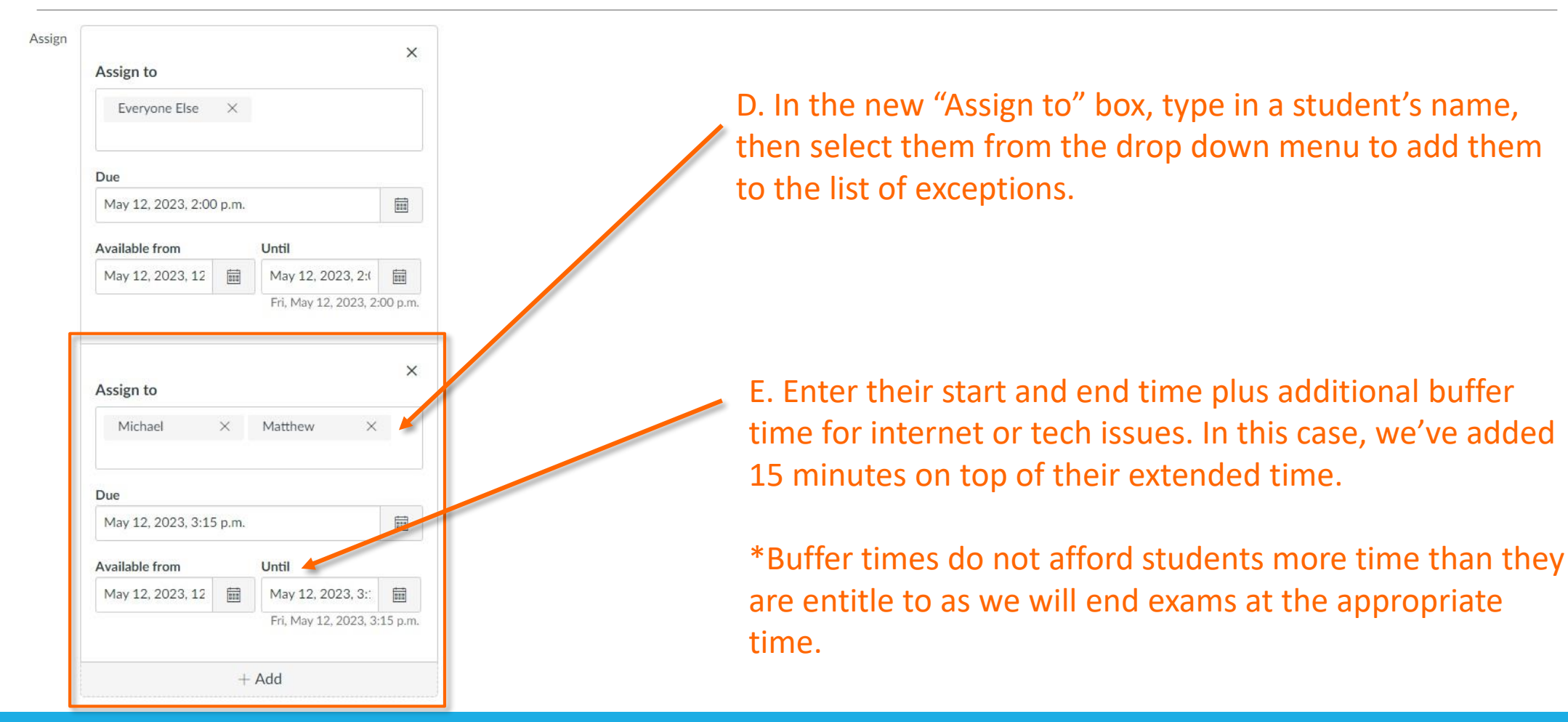

# Step 3b: Adjust Quiz Availability Period

Assign Х Assign to Evervone Else X Due May 12, 2023, 2:00 p.m. .... F. If you have students who will start or end at a different Available from Until time than others, you'll need to add an additional "Assign May 12, 2023, 12 💼 May 12, 2023, 2:( 🛱 Fri, May 12, 2023, 2:00 p.m. to" box for them. × Assign to Michael × Matthew X Due May 12, 2023, 3:15 p.m. .... Available from Until May 12, 2023, 12 811 May 12, 2023, 3:: Fri, May 12, 2023, 3:15 p.m. + Add

# Step 4: Save your Settings

| Assign to              |                      | _        |                                                        |
|------------------------|----------------------|----------|--------------------------------------------------------|
| Michael ×              | Matthew X            |          |                                                        |
|                        |                      |          | G. Don't forget to click "Save" at the bottom of the p |
| Due                    |                      |          | that your changes are saved.                           |
| May 12, 2023, 3:15 p.m |                      | Ē        |                                                        |
| Available from         | Until                |          |                                                        |
| May 12 2023 12         | May 12, 2023, 3:     | <b>E</b> |                                                        |
| 171dy 12, 2020, 12     | Fri May 12, 2020, 3. | -15 n m  |                                                        |
|                        | 11,110,111,2020,0    | .10 p.m. |                                                        |
|                        | + Add                |          |                                                        |
|                        | 1                    |          |                                                        |
|                        |                      |          | •                                                      |

Notify

Rubric

# Step 5: Click on Build to Edit Quiz

| Ξ                          |        | > Quizzes                                                                                                    |                         |                                               |
|----------------------------|--------|----------------------------------------------------------------------------------------------------|-------------------------|-----------------------------------------------|
| Home                       |        | Search for Quiz H. Locate the Quiz on the course page.                                                                                                    | + Quiz :                |                                               |
| Zoom<br>Modules            |        | ▼ Assignment Quizzes                                                                                                    |                         |                                               |
| Grades<br>Quizzes          |        | Closed   Due Feb 1, 2022 at 12:10pm   50 pts                                                                                                    | ◎ :                     |                                               |
| Piazza<br>Course Evaluatio | on     | Available Multiple Dates   50 pts                                                                                                    | <b>O</b> :              | I. Click on the three                         |
| Assignments                | ø      | Available Multiple Lates   Due Multiple Dates   50 pts                                                                                                    | <b>o</b> :              | dots (···) for a list of options, then select |
| Files                      | ø      | Closed   Due Apr 26 at 11:15pm   50 pts                                                                                                    | ◎ :                     | "Build".                                      |
| People<br>Pages            | Ø<br>Ø | Closed Due May 8 at 11:45am   50 pts                                                                                                    | •                       |                                               |
| Syllabus<br>Outcomes       | Ø<br>Ø | Image: Second system       Image: Second system                                                                                                    | 0                       |                                               |
| Rubrics<br>Media Gallery   | Ø      | Image: state with the state with the state with t | Edit                    |                                               |
| My Media                   |        | <b>Exam #3</b><br>50 pts                                                                                                    | 回 Duplicate<br>前 Delete |                                               |

# Step 6: Check the Settings Tab

| Build Settings Reports Moderate           |                                          |  |  |  |  |  |
|-------------------------------------------|------------------------------------------|--|--|--|--|--|
| Settings J. Click on the "Setting         | ngs" Tab                                 |  |  |  |  |  |
| Shuffle questions                         |                                          |  |  |  |  |  |
| Shuffle answers                           |                                          |  |  |  |  |  |
| One question at a time Allow Backtracking |                                          |  |  |  |  |  |
| × Require a student access code           |                                          |  |  |  |  |  |
| Time limit                                | K. Make sure the "Time limit" is set for |  |  |  |  |  |
| 2 0 0<br>Set to 0 for no time limit       | the regular class exam duration.         |  |  |  |  |  |
|                                           | L. Be careful making changes on this     |  |  |  |  |  |
|                                           | page as your settings are saved          |  |  |  |  |  |
|                                           | automatically.                           |  |  |  |  |  |

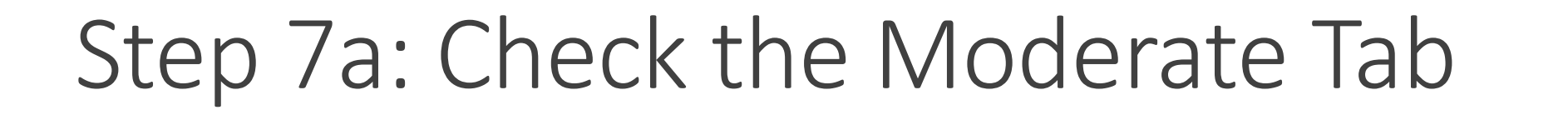

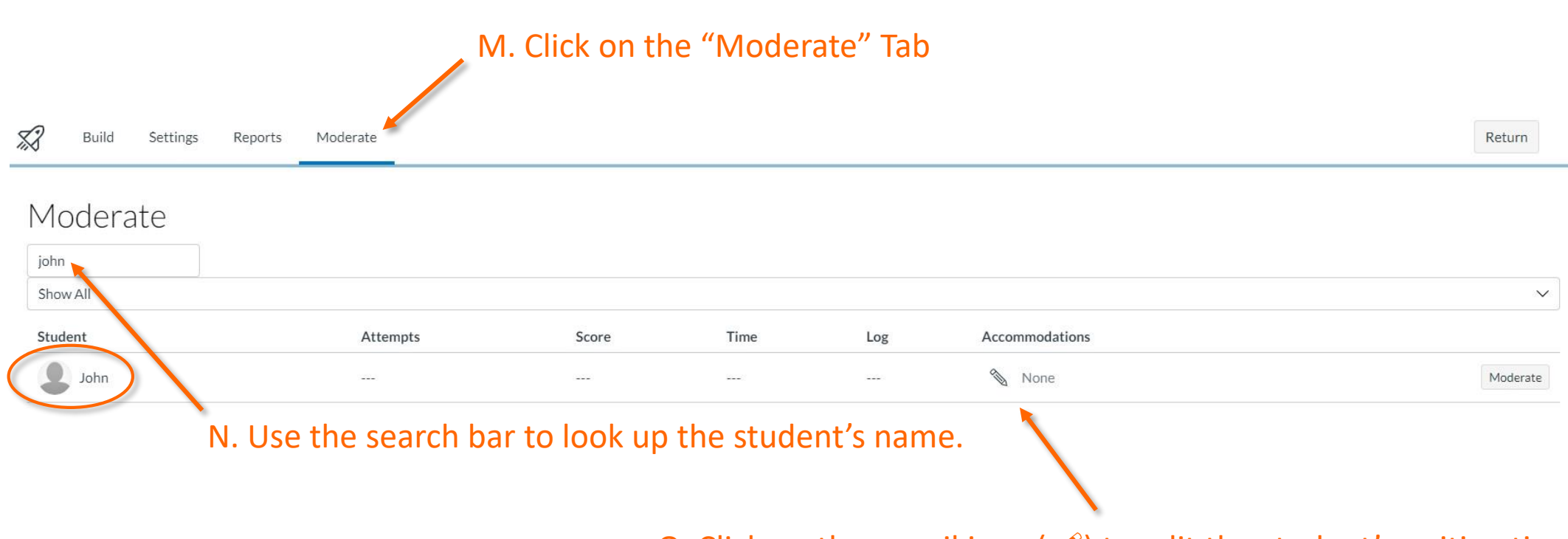

O. Click on the pencil icon ( $\mathscr{I}$ ) to edit the student's writing time.

# Step 7b: Check the Moderate Tab

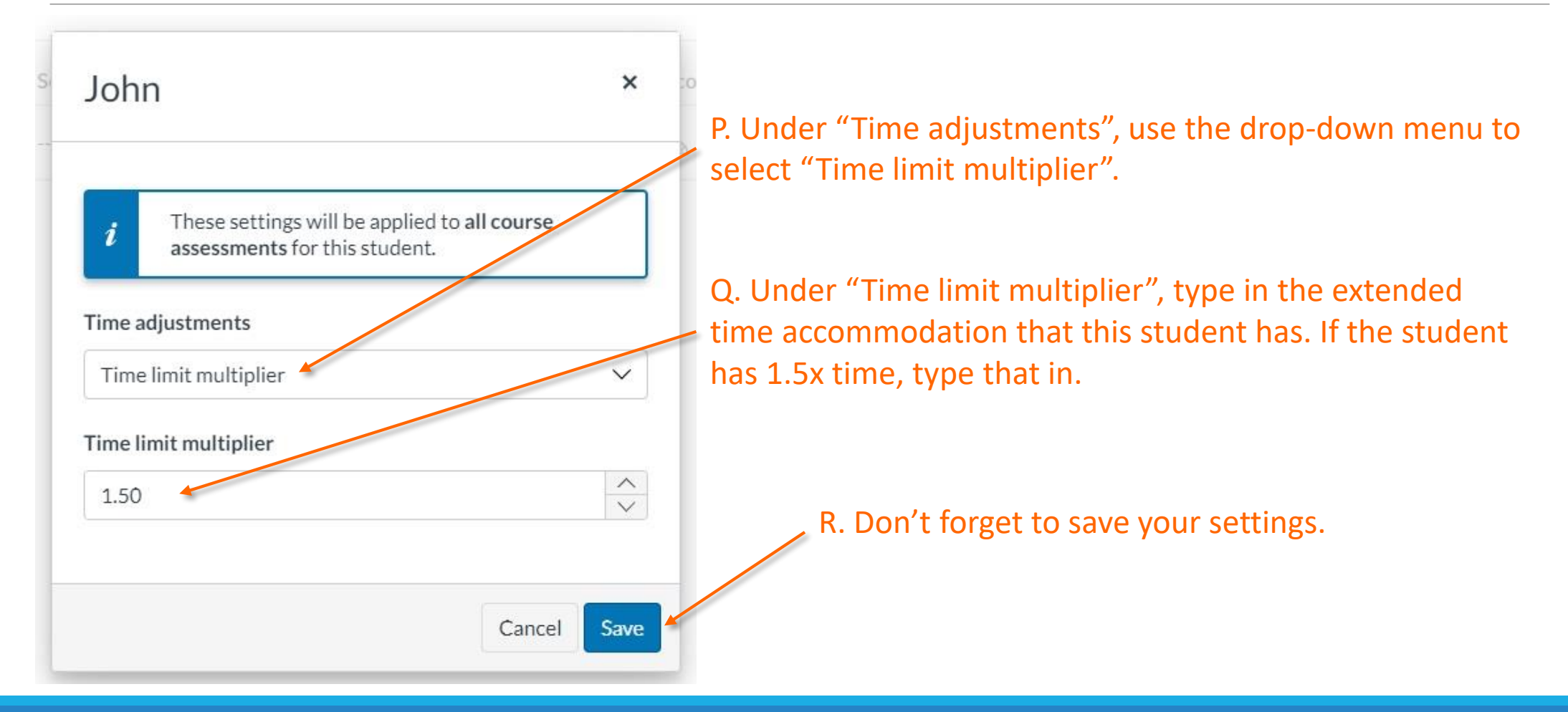

#### Step 7c: Check the Moderate Tab

| 🚀 Build Settings R | Reports Moderate |             |           |         |                         | Return       |
|--------------------|------------------|-------------|-----------|---------|-------------------------|--------------|
| Moderate           |                  |             |           |         |                         |              |
| john               |                  |             |           |         |                         |              |
| Show All           |                  |             |           |         |                         | $\checkmark$ |
| Student            | Attempts         | Score       | Time      | Log     | Accommodations          |              |
| John               |                  |             |           |         | Time: multiplied by 1.5 | Moderate     |
|                    |                  |             |           |         |                         |              |
|                    | S. After         | saving, you | u can see | the cha | inges here.             |              |

T. Repeat steps 7a & 7b for each student you need to adjust extended time for.

# Questions or Concerns?

If you have any questions about these processes, please contact an Exam Coordinator by emailing <u>exam.coordinator@ubc.ca</u> or calling (604) 822 - 0952.